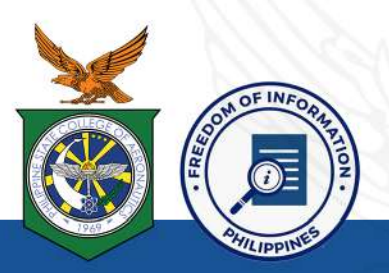

# FREEDOM OF INFORMATION PROGRAM

#### Agency:

Philippine State College of Aeronautics (PhilSCA)

Receiving Officer: Designation: Receiving Office: Cristina B. Tiansay Records Officer III 2nd Floor, Records Office, Building A, PhilSCA, Piccio Garden,Villamor, Pasay City

Contact Numbers: Email: (+63) 991-651-2840 philscarecordsoffice2021@gmail.com

www.foi.gov.ph

Go to **www.foi.gov.ph** using your web browser.

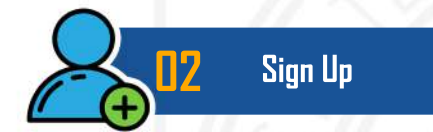

To create an account, **sign up** and provide all required information, including a valid ID.

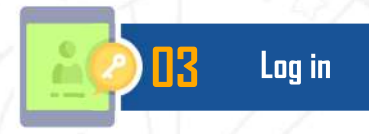

After **logging in**, you will be taken to your Dashboard. The Dashboard displays all FOI requests made by the account owner.

**14** Make a Request

Click the **Make a Request** button and select Philippine State College of Aeronautics (PhilSCA).

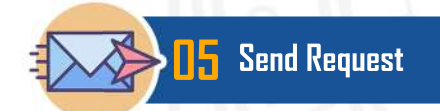

Fill out all the required fields on the Make a Request page, then click **Send My Request**.

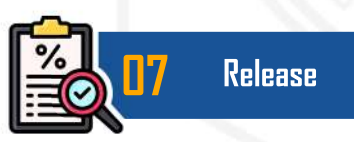

If the request is approved, the agency will prepare the information for **release**. It will be sent to you based on your preferences.

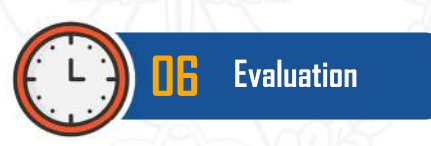

The agency will **evaluate** your request and notify you within 15 working days.

## **MODE OF REQUEST**

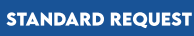

Submit request form with necessary personal documents

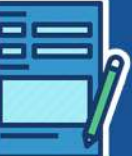

**EFOI REQUEST** Lodge a request

through the eFOI

portal (www.foi.gov.ph)

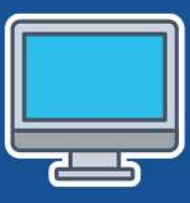

## FOI APPEALS

If you are not satisfied with the response to your FOI request, you may ask us to carry out an interview of the response by writing to **philscarecordsoffice2021@gmail.com.** The review request should explain why you are dissatisfied with the response and should be made within 15 calendar days from the receipt of the response. We will complete the review and forward the result to you within 30 calendar days from the date you appeal was received.

### BE INFORMED, BE ENGAGED, KNOW YOUR GOVERNMENT BETTER